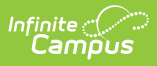

#### **DF20 Grade Level Retention Report** (Nevada)

Last Modified on 10/22/2022 10:30 am CDT

Report Logic | Report Editor | School Summary (Report Type) Layout | Detail Report Layout | Previous Versions

**Classic View:** *NV State Reporting > DF 20 Grade Level Retention Report* 

Search Terms: Retention Report

The DF 20 Grade Level Retention Report is an aggregated student count by Grade Level. It is used by districts to create lists of students that meet state defined grade level retention reporting criteria. This report and its associated elements are reported as designated by Nevada Department of Education.

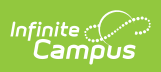

| DF20 Grade Level Retention Report ☆                                                                                                    |                                                                                                    |  |
|----------------------------------------------------------------------------------------------------|----------------------------------------------------------------------------------------------------|--|
| DF20 Grade Level Retention Report                                                                                                    |                                                                                                    |  |
| The DF20 Grade Level Retention Report outputs as a CSV (state format) or HTML file. The report contains grade level information collected on students from schools and districts in Nevada.<br>The Snapshot Date will default to blank. Enter a Snapshot Date to find students across grade levels actively enrolled up to and including the Snapshot Date. State recommendation is to enter the date equal to the last day of instruction.<br>The student's active enrollment grade will be compared against the most recent enrollment in the prior year. The report can be run on a single calendar or district wide.                                                                                                    |                                                                                                    |  |
| Report Options                                                                                                    | Select Calendars                                                                                                    |  |
| Snapshot       Image: Constraint of the second second secon | Which calendar(s) would you like to include<br>in the report?<br>active year<br>list by school<br>list by year<br>21-22<br>21-22 AAHS<br>21-22 CMES<br>21-22 CMES<br>21-22 CMBS<br>21-22 CMS<br>21-22 DHS<br>21-22 CWS<br>21-22 DHS<br>21-22 GVS<br>21-22 GVS<br>21-22 GVS<br>21-22 GVS<br>21-22 JVES<br>21-22 JVES<br>21-22 JVES<br>21-22 JVES<br>21-22 JVES<br>21-22 JVES<br>21-22 JVES<br>21-22 JVES<br>21-22 JVES<br>21-22 JVES<br>21-22 JVES<br>21-22 JVES<br>21-22 JVES<br>21-22 JVES<br>21-22 JVES<br>21-22 JVES<br>21-22 JVES<br>21-22 JVES<br>21-22 JVES<br>21-22 JVES<br>21-22 JVES<br>21-22 ZVES<br>21-22 ZVES<br>21-22 ZCES |  |
|                                                                                                    | CTRL-click or SHIFT-click to select multiple                                                                                                    |  |
| Refresh       Show top       50       Itasks submitted between       06/23/2022       IIII and       06/30/202         Batch Queue List       Queued Time       Report Title       Status                                                                                                    | 22 Download                                                                                                    |  |
|                                                                                                    |                                                                                                    |  |
| DF 20 Grade Level Retention                                                                                                    | Report Editor                                                                                                    |  |

# **Report Logic**

Category

Logic

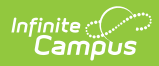

| Enrollment        | <ul> <li>Students in grades Kindergarten through 08 are included.</li> <li>Only Primary Service Type enrollments are included in the report.</li> <li>Students are calculated up to and including the date entered in the<br/>Snapshot Date field. The State recommends using the last day of school.</li> <li>Student Grade Level Retention determination is based upon the student's<br/>enrolled Grade Level as of and including the entered Snapshot date as<br/>compared with the previous school year's Enrollment Grade Level.</li> <li>If the Enrollment Grade Level in the previous school year matches the<br/>current school year's Enrollment Grade Level, the student is considered<br/>retained and is included in this report.</li> </ul> |
|-------------------|----------------------------------------------------------------------------------------------------|
| EL                | <ul> <li>A student is considered EL if their most recent EL Record is active and has<br/>an EL Program Status of EL as of and including the Snapshot Date.</li> <li>When the most recent EL Record has a Program Exit Date prior to and<br/>including the manually entered Snapshot Date, the student is not<br/>considered EL Eligible.</li> </ul>                                                                                                    |
| Free /<br>Reduced | <ul> <li>A student reports as Y for FRL Eligible and FRL Receiver as of and including the Snapshot Date when: <ul> <li>The National School Lunch Program is marked AND the Provision field is set to either Provision 2 or CEP; OR</li> <li>The student's most recent and active Eligibility record is set to Free or Reduced.</li> </ul> </li> <li>A student reports as Y for FRB Eligible &amp; FRB Receiver as of and including the Snapshot Date when: <ul> <li>The National School Lunch Program is marked AND the Provision field is set to either Provision 2 or CEP; OR</li> </ul> </li> </ul>                                                                                                    |
| Calendars         | • Calendars marked as State Exclude are not included in the report.                                                                                                    |

# **Report Editor**

| Option           | Description                                                                                                    |
|------------------|----------------------------------------------------------------------------------------------------|
| Snapshot<br>Date | Entered dates are used to return students enrolled during that time frame. Enter<br>dates by typing in MMDDYYYY format or by using the calendar icon to select a<br>date. Per state recommendations, use the last day of school. |

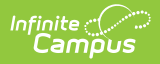

| Option                                     | Description                                                                                                    |
|--------------------------------------------|----------------------------------------------------------------------------------------------------|
| Report<br>Type                             | <ul> <li>The following options are available:</li> <li>School Summary: The School Summary report type reports an aggregated student count by grade level.</li> <li>Detail: The Detail report type reports individual students that are associated with a reported grade level.</li> </ul>                                                 |
| Format                                     | Determines the format for the report. Use the State Format (CSV) when submitting the final data. Use HTML for data review and testing.                                                                                                    |
| District-<br>Wide                          | When marked, all schools in the active school year are selected for inclusion in the report.                                                                                                    |
| Ad hoc<br>Filter                           | Selection includes only those students in the filter.                                                                                                    |
| Select<br>Calendars                        | Selected calendar indicates which students are included in the report. Multiple calendars can be selected at one time. It is recommended to avoid selecting all calendars in a district as this increases the time required to generate the extract. The calendar chosen in the Campus toolbar is already selected.                       |
| Generate<br>Report /<br>Submit to<br>Batch | The report can be generated immediately using the <b>Generate Report</b> button.<br>When there is a larger amount of data chosen (several calendars, large date<br>range, etc.), use the <b>Submit to Batch</b> button, which allows the user to choose<br>when the report is generated. See the Batch Queue article for more information |

# School Summary (Report Type) Layout

Click here to expand...

### **Detail Report Layout**

Click here to expand...

# **Previous Versions**